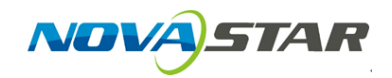

 Hardware information and connection: The default parameters of asynchronous cardPSD100 or asynchronous broadcasting and controlling box PBOX100 are shown as following:

Name: Pluto2012

Fixed IP : 192.168.0.220

Subnet mask : 255.255.255.0

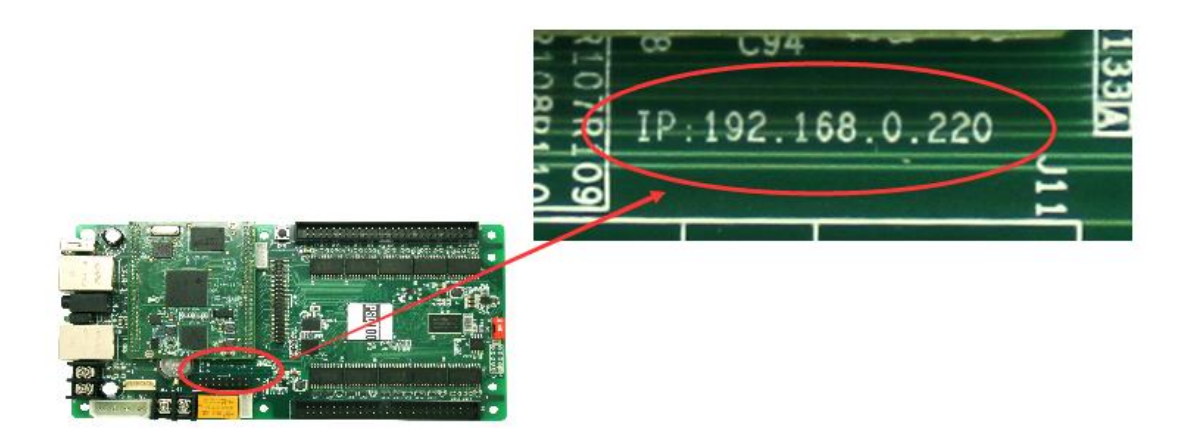

2. The network connection of asynchronous cards will be introduced by the example of the directly connected cable mode, as shown in the below

picture.

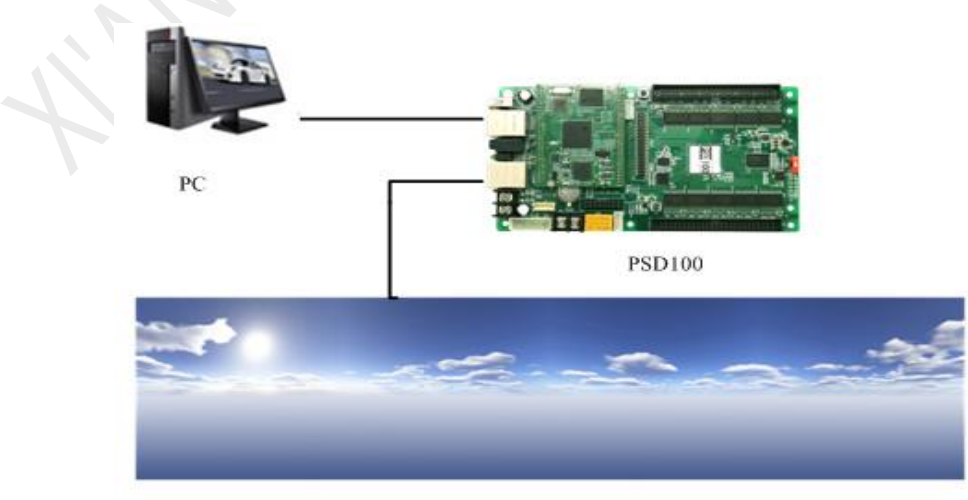

SCREEN

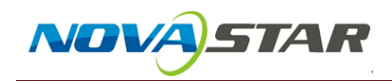

Note: 100M Ethernet port must be connected to the computer.

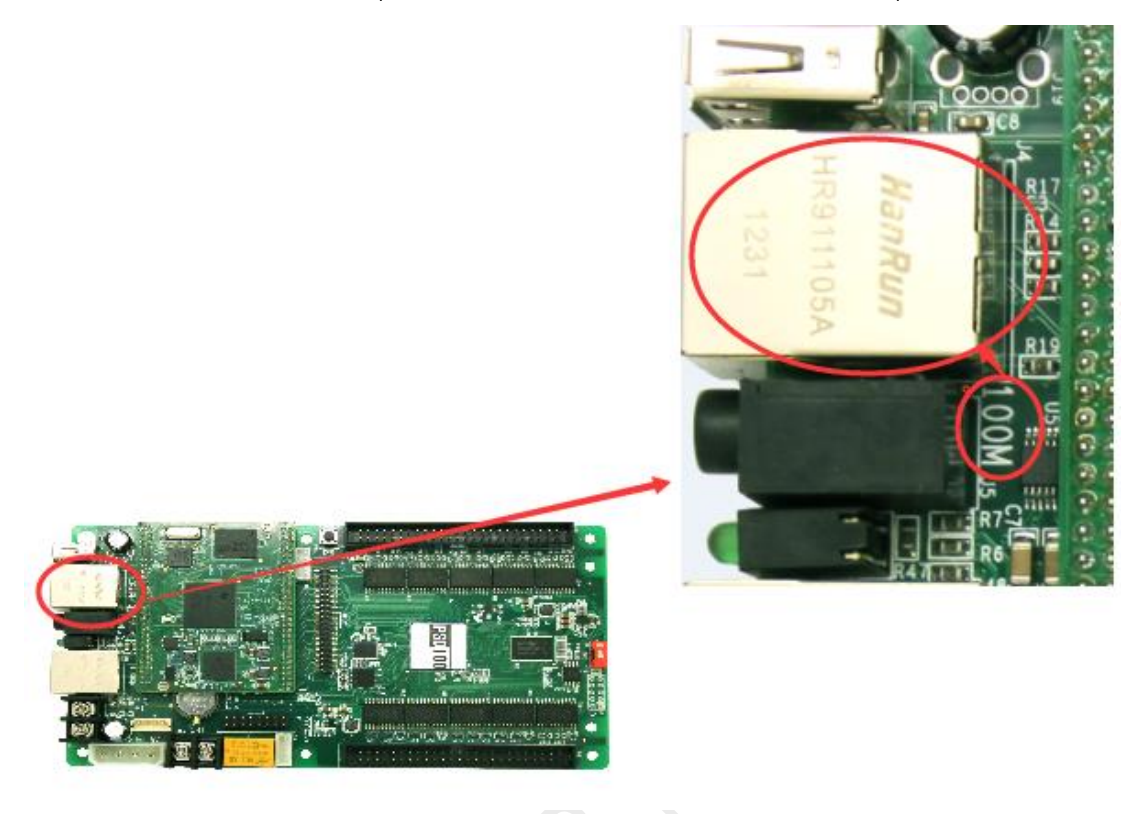

 Software operation: Set control PC IP address, the asynchronous card's default IP address is 192.168.0.220, so the computer's local connecting IP should be set to 192.168.0.X (X could be 1-219 or 221-255). Subnet mask is 255.255.255.0. As shown in the below picture:

| ou can get IP settings assigned a<br>nis capability. Otherwise, you ne<br>or the appropriate IP settings. | automatically if your network supports<br>ed to ask your network administrator |
|----------------------------------------------------------------------------------------------------|--------------------------------------------------------------------------------|
| Obtain an IP address autom                                                                                | atically                                                                       |
| Use the following IP address                                                                              | :                                                                              |
| IP address:                                                                                               | 192.168.0.100                                                                  |
| Subnet mask:                                                                                              | 255.255.255.0                                                                  |
| Default gateway:                                                                                          |                                                                                |
| Obtain DNS server address a                                                                               | automatically                                                                  |
| Use the following DNS serve                                                                               | r addresses:                                                                   |
| Preferred DNS server:                                                                                     |                                                                                |
| Alternative DNS server:                                                                                   |                                                                                |
| Validate settings upon evit                                                                               | Advanced                                                                       |

4. Open the NovaLCT-Pluto software.

VOVA) STAR

| NovaLCT-                                                                    | Pluto V4.5.2(No H       | lardware)        |               |               |              |  | - |     |  |
|-----------------------------------------------------------------------------|-------------------------|------------------|---------------|---------------|--------------|--|---|-----|--|
| System(S)                                                                   | Setting(N) Tools        | (C) User(U) PI   | ıg-in Tool(P) | Language(Lang | )(L) Help(H) |  |   |     |  |
| Brightness                                                                  | Display Control         | Monitor Function | Card Main B   | oard Power    |              |  |   |     |  |
| - Remote System                                                             | m Info                  |                  |               |               |              |  |   |     |  |
| Remote Address: Unknown Net Connection: Not Connected Device Count: Unknown |                         |                  |               |               |              |  |   |     |  |
| - Monitor Info                                                              |                         |                  |               |               |              |  |   |     |  |
| Click here to search terminal                                               |                         |                  |               |               |              |  |   |     |  |
| Connection Stat                                                             | tus: Network initializa | ation success!   |               |               |              |  |   | .:: |  |

.

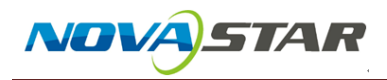

5. Click *Setting→ Software Config.* 

| 🖸 NovaLCT-Pluto V4.5.2(No Hardware)                                                     |  |  |  |  |  |  |  |
|-----------------------------------------------------------------------------------------|--|--|--|--|--|--|--|
| System(S) Setting(N) Tools(C) User(U) Plug-in Tool(P) Language(Lang)(L) Help(H)         |  |  |  |  |  |  |  |
| Software Config(S)       Brightness     Display Control       Monitor     Function Card |  |  |  |  |  |  |  |
| Remote System Info                                                                      |  |  |  |  |  |  |  |
| Remote Address: Unknown Net Connection: Not Connected Device Count: Unknown             |  |  |  |  |  |  |  |
| - Monitor Info                                                                          |  |  |  |  |  |  |  |
| Click here to search terminal                                                           |  |  |  |  |  |  |  |
|                                                                                         |  |  |  |  |  |  |  |
| Connection Status: Network initialization success!                                      |  |  |  |  |  |  |  |

6. Choose the IP of 192.168.0.XXX. As shown in the below picture, click OK.

| •   | Softw                                                        | are Config Window | × |  |  |  |  |
|-----|--------------------------------------------------------------|-------------------|---|--|--|--|--|
| Net | work Config                                                  |                   |   |  |  |  |  |
|     | Connect IP:                                                  | 192.168.0.11      |   |  |  |  |  |
|     | Connect Port:                                                | 11298             |   |  |  |  |  |
|     | Note: connections port with<br>other software can't the same |                   |   |  |  |  |  |
|     | ОК                                                           | Cancel            |   |  |  |  |  |

7. Click System→Search All Site.

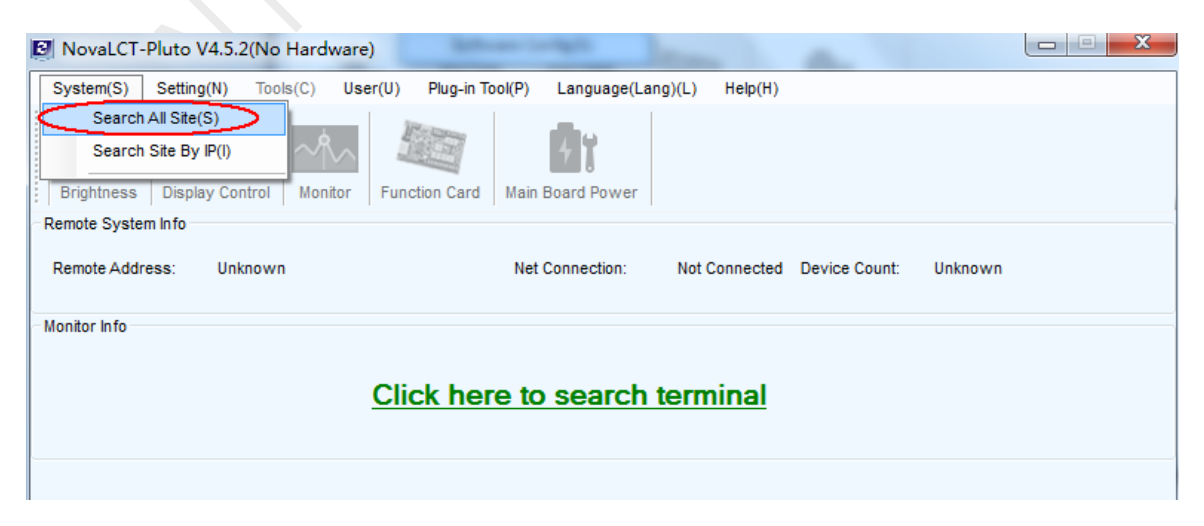

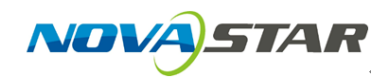

8. The system will search all the terminals automatically and show them all.

Then choose the corresponding terminal, click *Connect Terminal*.

| 🖳 Search    | Pluto Terminal Window                        |                            |                               | X                                             |
|-------------|----------------------------------------------|----------------------------|-------------------------------|-----------------------------------------------|
| Search P    | ogress                                       |                            |                               |                                               |
|             | Search complete!                             |                            |                               |                                               |
|             | Remaining time: 0s                           |                            |                               |                                               |
| <b>—</b>    | Searched pluto count: 1                      |                            |                               |                                               |
|             |                                              |                            | Search Set                    | Searching                                     |
| Client List |                                              |                            |                               |                                               |
|             | <ul> <li>By name descending order</li> </ul> | By name ascending<br>order | g 💿 By ip descending<br>order | <ul> <li>By ip ascending<br/>order</li> </ul> |
| Name        | -                                            |                            | IP Address                    |                                               |
| PBOX fo     | r Overseas                                   |                            | <u>192.168.1.100</u>          | 1                                             |
|             |                                              |                            |                               |                                               |
|             |                                              |                            |                               |                                               |
|             |                                              |                            |                               |                                               |
|             |                                              |                            |                               |                                               |
|             |                                              |                            |                               |                                               |
|             |                                              |                            |                               |                                               |
|             |                                              |                            |                               |                                               |
|             |                                              |                            |                               |                                               |
|             |                                              |                            |                               | Connect Terminal                              |

9. After *Connect Terminal* the software will show Device Count 1, then we

can continue other operations.

| NovaLCT-                                                  | Pluto V4.5.2           |                   |                 |                     |                |               |    |  |
|-----------------------------------------------------------|------------------------|-------------------|-----------------|---------------------|----------------|---------------|----|--|
| System(S)                                                 | Setting(N) To          | ols(C) User(U)    | Plug-in Tool(P) | Language(Lar        | ng)(L) Help(H) |               |    |  |
| Brightness                                                | Display Control        | Monitor Fu        | nction Card Mai | 7<br>In Board Power |                |               |    |  |
| <ul> <li>Remote System</li> <li>Remote Address</li> </ul> | m Info<br>ess: PBOX fo | or Overseas (192. | 168.1.100) Ne   | et Connection:      | Connected      | Device Count: | 1  |  |
| Monitor Info                                              |                        |                   |                 |                     |                |               |    |  |
| Click here to search terminal                             |                        |                   |                 |                     |                |               |    |  |
| Connection Stat                                           | tus: Connected c       | control card      |                 |                     |                |               | .: |  |

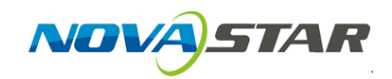

10. Make sure the IP address of the computer and the IP address of the asynchronous card are in the same network segment. Close the firewall or add the software into the firewall's trust list. Make sure the cable is connected and is not loose.

|   | Allowed applications                                                    |                  |                    | -       | . 🗆 |
|---|-------------------------------------------------------------------------|------------------|--------------------|---------|-----|
| € | ↑                                                                       | ♥ 🖒 Sear         | ch Contro          | l Panel |     |
|   | Allow apps to communicate through Windows Firewall                      |                  |                    |         |     |
|   | To add, change or remove allowed apps and ports, click Change settings, |                  |                    |         |     |
|   | What are the risks of allowing an app to communicate?                   | 😗 Cha            | <u>n</u> ge settin | gs      |     |
|   | Allowed apps and features:                                              |                  |                    |         |     |
|   | Name                                                                    | Private          | Public             | ^       |     |
|   | ✓ NetMonI7.9.29.4852                                                    |                  |                    |         |     |
|   | ☑ Network Discovery                                                     | $\checkmark$     |                    |         |     |
|   | ✓ novalct-mars                                                          |                  | ✓                  |         |     |
|   | ✓ novalct-mars                                                          | ✓                |                    |         |     |
|   | ✓ novalct-mars.exe                                                      |                  | ☑                  |         |     |
|   | ✓ novalct-mars.exe                                                      | ✓                |                    |         |     |
|   | ✓ novalct-pluto                                                         |                  |                    |         |     |
|   | ✓ NVIDIA Network Service TCP Exception (HTTP)                           |                  | ✓                  |         |     |
|   | ✓ NVIDIA Network Service TCP Exception (HTTPS)                          |                  |                    |         |     |
|   | ☑ OneNote                                                               |                  |                    |         |     |
|   | Performance Logs and Alerts                                             |                  |                    |         |     |
|   | Play To functionality                                                   | ✓                | ✓                  | ~       |     |
|   |                                                                         | Detai <u>l</u> s | Re <u>m</u> ov     | e       |     |
|   |                                                                         | Allow an         | nothe <u>r</u> app | D       |     |
|   |                                                                         | ОК               | Canc               | el      |     |

The button on the asynchronous card is reset button, if you are not sure about the asynchronous card's IP, press the button for 20 seconds, and the asynchronous card's IP will be restored to the default setting (192.168.0.220).